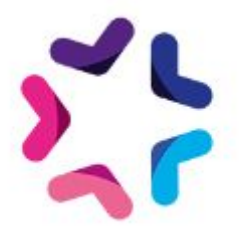

## Documentation de l'add-on Alerte e-mail seuil de stock

### Description

L'add-on Alerte e-mail sur le seuil de stock permet à l'administrateur d'un site e-commerce de définir une liste d'adresses e-mail destinataires d'une notification e-mail listant les produits dont le stock est en dessous du seuil d'alerte.

## Pré-requis

Version minimum d'E-majine : 2.11 et +

#### Version

2.0.1

## Installation

L'installation de l'add-on doit être réalisée en déposant les fichiers de celui-ci via FTP. Un logiciel FTP est nécessaire. Si vous n'en possédez pas, nous vous conseillons <u>Filezilla</u> ou <u>Cyberduck</u>.

Les identifiants de connexion FTP sont indiqués dans l'onglet "Hébergement et accès" de la fiche projet dans votre webo-facto

#### Les étapes de l'installation

- 1. Depuis votre <u>espace de téléchargement du webo-shop</u>, vous devez télécharger votre add-on puis dézipper son archive sur votre ordinateur
- 2. Depuis votre logiciel FTP, vous devez vous connecter à l'espace FTP du site sur lequel vous voulez installer l'add-on puis accéder au dossier **html**
- 3. Si le dossier **html** ne contient pas le dossier **specifs**, vous devez créer celui-ci via votre logiciel FTP
- 4. Si le dossier **specifs** ne contient pas le dossier **hooks**, vous devez créer celui-ci via votre logiciel FTP
- 5. Si le dossier **hooks** ne contient pas le dossier **actions**, vous devez créer celui-ci via votre logiciel FTP
- 6. Si le dossier **actions** ne contient pas le dossier **manage**, vous devez créer celui-ci via votre logiciel FTP
- 7. Depuis votre logiciel FTP, vous devez accéder au dossier manage se trouvant dans l'arborescence /html/specifs/hooks/actions/

- 8. Si le fichier "ProductsStockAlertThreshold.php" n'est pas présent dans le dossier **manage** de votre espace FTP, déposez le fichier dans le dossier. Vous trouverez ce fichier sur votre ordinateur dans l'arborescence suivante "Alerte e-mail seuil de stock/Fichiers/hooks/actions/manage/"
- 9. Si le dossier **specifs** ne contient pas le dossier **addons**, vous devez créer celui-ci via votre logiciel FTP
- 10. Sur votre ordinateur, vous trouverez le dossier "ProductsStockAlertThreshold" dans l'arborescence suivante "Alerte e-mail seuil de stock/Fichiers/addons/". Vous devez ensuite déposer ce dossier dans le dossier **addons** de votre espace FTP.

#### Activation

L'activation de l'add-on se fait depuis l'écran d'activation accessible depuis l'interface d'administration d'e-majine

#### Les étapes de l'activation

- Se connecter à l'interface d'administration d'e-majine de votre site en utilisant l'url /manage/
- 2. Accéder à l'url /manage/manageAction-ProductsStockAlertThreshold (*Attention, le copier/coller peut supprimer le tiret entre Action et ProductsStockAlertThreshold*)
- 3. Activer l'add-on en cliquant sur le bouton "Activer l'add-on"

## Configuration

L'add-on possède un seul écran de configuration dans Ma boutique > Configuration > Alerte e-mail seuil de stock > Configuration

#### Configuration des destinataires de la notification d'alerte

L'écran Ma boutique > Configuration > Alerte e-mail seuil de stock > Configuration vous permet de définir les adresses e-mails des destinataires qui recevront la notification lorsque le stock d'un ou plusieurs produits aura dépassé le seuil d'alerte.

8 e-majine 者 ACCUEIL 🛛 💻 MON SITE 🗁 MA BOUTIQUE 🛛 🚐 ANNUAIRES 🦞 RÉFÉRENCEMENT 🔄 NEWSLETTER 🚥 AUTRES MODULES Accueil Familles et produits Produits Clients Commandes Stock Booster les ventes Statistiques Configuration Exporter le catalogue Configuration Moyens de paiement Configuration Tarifs Tarifs supplémentaires en fon... Indiquez les adresses e-mail des destinataires de la notification e-mail listant les produits sous le seuil d'alerte stock. Configuration des devises Définition des devises 0 Taux de taxation E-mail(s) destinataire(s) \*: Options de livraison willy@fcfg.club Règles de frais de port Accès Profils des comptes clients Imports / Exports de produits Configuration des imports / e... Rapport des imports Alerte e-mail seuil de stock Configuration

La notification est envoyée une fois par nuit à 05H03.

#### Configuration de la notification e-mail

Le contenu de la notification e-mail peut-être défini depuis l'écran Mon site > Notifications administrateurs > Alerte e-mail seuil de stock > Atteinte du seuil sur le stock d'un ou plusieurs produits

| 🚯 e-majine 📮                                                                                     | Constant and the second second |
|--------------------------------------------------------------------------------------------------|----------------------------------------------------------------------------------------------------|
| A A                                                                                              | CCUEIL 📮 MON SITE 🙇 RESSOURCES 👙 MA BOUTIQUE 🚑 ANNUAIRES 🆤 RÉFÉRENCEMENT 🍙 NEWSLETTER 🚥 AUTRES MODULES                                                                                                    |
| Rub                                                                                              | riques et contenus Présentation et widgets Notifications utilisateurs Notifications administrateurs Configuration                                                                                                    |
| Alerte e-mail seuil de stock                                                                     |                                                                                                    |
|                                                                                                  |                                                                                                    |
| Alerte e-mail seuil de stock                                                                     | La notification est activée. Réinitialiser la notification                                                                                                    |
| Atteinte du seuil sur le stock                                                                   | d Certains de vos produits ont un stock faible                                                                                                    |
| <b>Catalogue</b><br>Nouvelle commande<br>Nouveau commentaire sur i<br>Nouveaux produits recherch | Nom de l'expéditeur de l'email :<br>an<br>nés                                                                                                    |
| Compte administrateur                                                                            | Gabarit de la notification * :                                                                                                    |
| Nouveau compte administra                                                                        | at Ne pas utiliser de gabarit \$                                                                                                    |
| Rappel du mot de passe                                                                           | Texte de la notification :                                                                                                    |
| Formulaires                                                                                      |                                                                                                    |
| Soumission de formulaire                                                                         |                                                                                                    |
| Général<br>Message au support technic                                                            | ue Bonjour,                                                                                                    |
| Rapport d'import                                                                                 | Le(s) produit(s) suivant(s) ont un stock qui est en dessous du seuil d'alerte que vous avez renseigné.                                                                                                    |
| Newsletter<br>Nouvel abonnement                                                                  | Prévisualisation et test                                                                                                    |

## Procédure de mise à jour

En tant qu'acheteur de l'add-on, vous serez informé par e-mail lors d'une publication d'une mise à jour.

# Les étapes de la mise à jour de la version 1 vers la version 2 du 06 août 2019

- 1. Depuis l'espace FTP de votre site, supprimer le dossier /html/specifs/libs/addons/AlerteSeuilStock
- 2. Depuis l'espace FTP de votre site, accéder au fichier /html/specifs/hooks/core/hook\_2C.class.php

3. Si le fichier contient uniquement les instructions suivantes, vous pouvez supprimer le fichier.

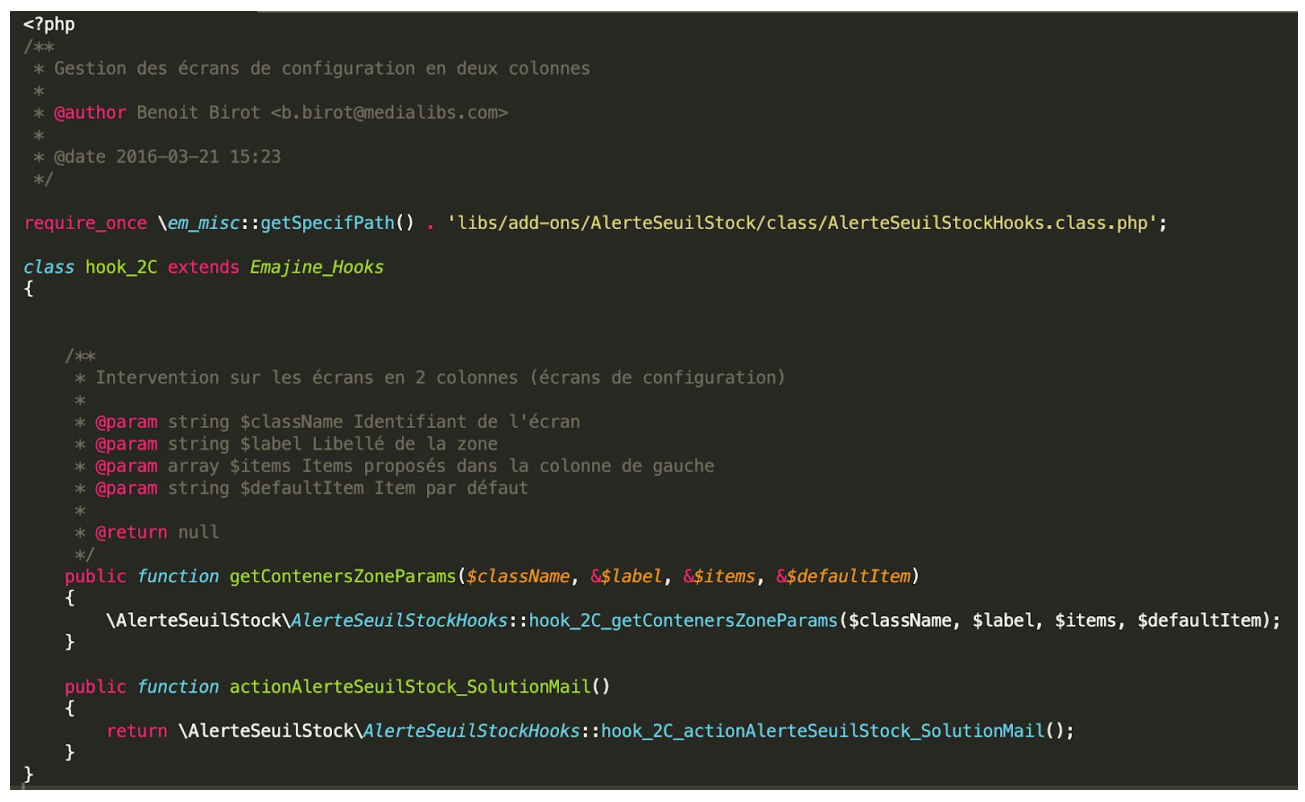

4. Si le fichier contient d'autres instructions, vous pouvez supprimer les lignes suivantes :

\AlerteSeuilStock\AlerteSeuilStockHooks::hook\_2C\_getContenersZoneParams(\$className, \$label, \$items, \$defaultItem);

public function actionAlerteSeuilStock\_SolutionMail()
{
 return \AlerteSeuilStock\AlerteSeuilStockHooks::hook\_2C\_actionAlerteSeuilStock\_SolutionMail();
}

5. Suivez ensuite les étapes d'installation de l'add-on